# **Creating remote resource configurations**

### On this page

- Synchronizing resources manually
- Deleting remote resource configurations

In Teamwork Cloud, you can create remote resource configurations allowing you to synchronize resources from one Teamwork Cloud server to another based on the selected synchronization trigger. This is a convenient way to collaborate with disconnected teams or departments and share not only resources but their entire history as well. To learn how you can benefit from this functionality, see cross-cluster resource synchronization.

| <u>^</u><br>• ⊺o                | o create remote resource configurations, you must have the Remote Synchronization Manager re                                                                                                    | ble. The role scope needs to include the                                |
|---------------------------------|----------------------------------------------------------------------------------------------------|-------------------------------------------------------------------------|
| ta                              | rget Teamwork Cloud server categories where you want the synchronized resources to be saved                                                                                                    | d.                                                                      |
| • Cr<br>To create a re<br>se    | ross-cluster resource synchronization works only in one direction - from the source to the target a<br>emote resource configuration<br>erver are read-only and cannot be edited to ensure version consistency.                                                                                                    | server. Synchronized resources on the target                            |
| 1. Gott<br>2. In th<br>3. In th | <ul> <li>e hottom right corner of the screen, click</li> <li>to open the wizard for creating a remote resource e first step of the wizard, log in to the source Teamwork Cloud server:</li> <li>a. In the Source Teamwork Cloud address box, enter the address of the source server from categories.</li> <li>b. In the Username and Password boxes, enter the credentials of a source server user.</li> </ul> | reen.<br>e configuration.<br>which you want to synchronize resources or |
|                                 | Required source server user permissions<br>successful synchronization, the user whose credentials are used to log in to the source                                                                                                    | ce Teamwork Cloud server needs to have the                              |
| 4. Click<br>5. Sele<br>click    | Next.<br>ect the source server resources and/or categories you want to synchronize with the target Teamw<br>Next.                                                                                                    | ork Could server (the current server) and                               |
|                                 | Login to source 2 Select resources 3 Select target 4 Mode Select the source server resources to synchronize Select the source server resources and/or categories you want to synchronize with the target Teamwork Cloud server (current server). After synchronizing, all selected source server resources will be available in the target server in read-only mode.                                           |                                                                         |
|                                 | Category Q pro X                                                                                                    |                                                                         |
|                                 | CANCEL NEXT                                                                                                    |                                                                         |

- 6. Select the category in the target Teamwork Cloud server where you want the synchronized resources to be stored and click Next.
- 7. Select one of the following synchronization triggers:
  - Manual the resource or category is synchronized only when initiated by a user.
  - On every new commit the resource or category is synchronized whenever a new resource version becomes available in the source server.

On specific commit tag - the resource or category is synchronized when a resource is committed to the source server with a specific commit tag.

| Login to source                                                                                                    | Select resources  | Select target — 4 Mode                         |  |  |  |
|----------------------------------------------------------------------------------------------------|-------------------|------------------------------------------------|--|--|--|
| Select a synchronization mode                                                                                                    |                   |                                                |  |  |  |
| Choose what triggers the synchronization of the selected source server resources.<br>Resources will be synchronized only in one direction: from source to target. |                   |                                                |  |  |  |
| Synchronizz                                                                                                    | ation frequency * |                                                |  |  |  |
|                                                                                                    | CANCEL CREA       | Click to select the<br>synchronization trigger |  |  |  |

#### 8. Click Create.

A separate remote resource configuration is created for every resource and/or category selected in step 5. All existing remote resource configurations and their details including synchronization status are displayed in the remote repository management screen as shown below.

| ≡   | Remote repository manager    | ent                                                                                            | <b>Ⅲ ⊖</b> :                                |  |  |
|-----|------------------------------|------------------------------------------------------------------------------------------------|---------------------------------------------|--|--|
|     | Server settings              | Remote repository management                                                                   |                                             |  |  |
| ۲   | Server license               | Synchronize resources from another instance of Teamwork Cloud                                  |                                             |  |  |
| x   | LDAP management              | Category/Resource + Target category Source address Synchronization mode Status                 | Synchronized 🗘                              |  |  |
| 0-T | OAuth consumers              | Car Dashboa 🖿 Sand box kns-qa3centos ds 🛇 Manual                                               | t synchronized                              |  |  |
|     | Indexing management          | Climate Cont Sand box kns-qa3centos.ds pending-review                                          | sep 24, 2021, 9:39:00 AM                    |  |  |
|     | nemote repository management | Distiller Mod<br>el     Root     kns-qa3centos.ds<br>one.3ds.com     On every new commit     S | sep 20, 2021, 2:33:09 PM                    |  |  |
|     |                              | □ ■ Projects Root kns-qa3centos.ds S Manual Partia                                             | ally synchronized Sep 24, 2021, 11:23:06 AM |  |  |
|     |                              | Image: Modern Cable     Root     kns-qa3centos.ds one.3ds.com     Manual                       | In queue Nov 29, 2021, 9:13:40 AM           |  |  |
|     |                              |                                                                                                | +                                           |  |  |

The remote repository management screen where you can create and manage remote resource configurations.

## Synchronizing resources manually

After creating a remote resource configuration, the related resource or category is synchronized depending on the selected synchronization mode. However, you can also synchronize resources manually as described below.

Byou select the Manual synchronization mode for a remote resource configuration, you need to synchronize resources by yourself as described in this section.

#### To synchronize resources manually

- 1. Go to the Settings application and select Remote repository management on the left side of the screen.
- 2. Select the remote resource configurations of the resources and/or categories you want to synchronize.
- 3. In the top right corner of the screen, click

## **Deleting remote resource configurations**

If remote resource configurations are no longer needed, you can delete them as described below.

To delete a remote resource configuration

- Go to the Settings application and select **Remote repository management** on the left side of the screen.
   Select the remote resource configurations <u>yo</u>u want to delete.

- In the top right corner of the screen, click
   Optionally, run Data Manager and use one of the commands for deleting resources to completely remove the remote resource configurations from Teamwork Cloud.

step A is mandatory if you want to create another remote resource configuration for the same resource. In such a case, it is not enough to

delete the configuration you want to replace by using just the Teamwork Cloud UI. You need to remove it via Data Manager as well.